## >> zur Kursplattform \*klick\*

Folge diesem Link. Dann landest du auf meiner Kursplattform. Dort klicke dann bitte auf den entsprechenden Kurs (Kursvorschau anzeigen), in deinem Fall wählst du den Kurs "BLOG DICH SICHTBAR""

|                                        | g die seo-texterin.de                                                            | 1                                                                   | 9 0 II 7 I                |
|----------------------------------------|----------------------------------------------------------------------------------|---------------------------------------------------------------------|---------------------------|
| Contractions Contractions Contractions | etop. @ Derpi Obersetar @ Sectionarity () 10. @                                  | Themena Solutions 🛛 general (145340 Sacs ) CloveDess 🕲 HyperSupport | Start. » Diverse locardae |
|                                        | Home                                                                             | Kurse                                                               |                           |
| Gesamt: 21                             | Kurse<br>Für Online-Shops<br>EINFACH BLOGGEN - für Online-<br>Shops<br>Kostenles | Erscheinungsdatum (neueste                                          | •                         |

(Kursplattform)

Den Kurs wählst du an, indem du auf den blauen Button klickst, wie auf dem Bild unten.

| ← → O ⊗ V 8 Mps, training die sio testeric.de                                                                                                    |                                          | 0 <b>0 =</b> • =     |
|----------------------------------------------------------------------------------------------------|------------------------------------------|----------------------|
| Constanting (IC. ) Trenestations (IC. ) Trenestations (IC. ) Trenestations (IC. )                                                                               | WO Sax 😧 Condext 😝 HyperSuppert - Your I | » Ditelers Lessenber |
|                                                                                                    |                                          |                      |
| Home Kurse                                                                                                    |                                          |                      |
| Gesamt: 2 Kurse                                                                                                    | Erscheinungsdatum (neueste               |                      |
| Tarya 1 de 550-Tenterin 9 RockYourShop                                                                                                    |                                          |                      |
| Shops<br>Hey, da bis du jir Endlich kans lorgehen, in Wooke 1<br>starten wir erst mal ganz geschmedig mit einer einer<br>Vorstellungsrunde und in Lektion 2 wer | Kostenios                                |                      |
| •1] Anfanger & Forgeschrittene 🛛 🗮 4 Lektionen                                                                                                    |                                          |                      |
|                                                                                                    |                                          |                      |
| (Kursvorschau anzeigen)                                                                                                    |                                          |                      |
|                                                                                                    |                                          |                      |

Dann geht die Kursseite auf. Dort melde dich über den **Anmeldebutton** "Kurs einschreiben" (blauer Button rechts oben) an.

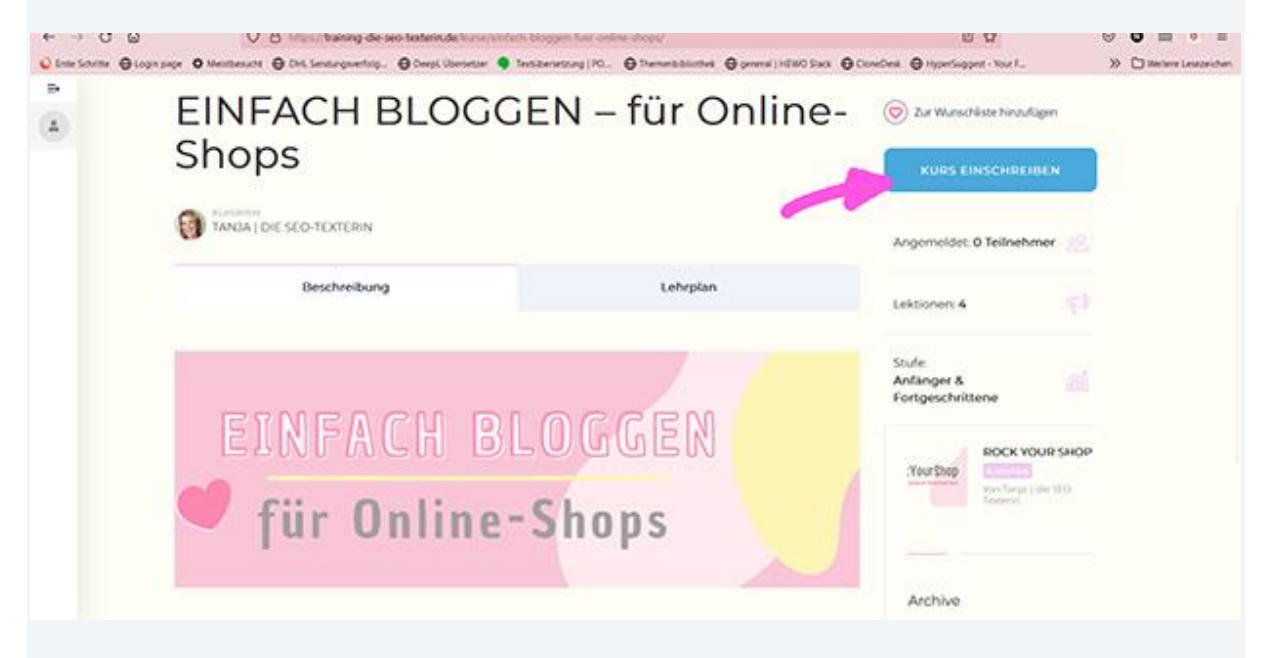

## Es öffnet sich ein **Pop-up-Fenster**.

| ← → U W  | U 🖰 Marsul baining die seo test<br>page O Meisberscht 🕀 Dris Sentergreefing. 🔴 De | erinde huns socialis biogen har soline<br>opt Obeseter 🌘 testiteretourg (10., 🛭 🤂 | incesi<br>Stransmissioning @proversiteExect Stack @Co | 비 다<br>wither @ HyperSuppert - Your F_  | S O D O D |
|----------|-----------------------------------------------------------------------------------|-----------------------------------------------------------------------------------|-------------------------------------------------------|-----------------------------------------|-----------|
| R<br>(A) | EINFACH BLOGGEN – für Online-                                                     |                                                                                   |                                                       | 🛞 Zur Wunschleise hensuligen            |           |
|          | Shops                                                                             | Anmeldung                                                                         | Registrieren                                          | KORS CONSCREDUCT                        |           |
|          | CO SANSA I DIE SCO-TEXTERIN<br>Benutzenamen engeben                               |                                                                                   | Angemeidet, 0 Teilnehmer                              |                                         |           |
|          | Beschreibung                                                                      |                                                                                   |                                                       | Lektioners 4                            |           |
|          | Woche 1                                                                           | Raturort ergeben                                                                  | ANMELOUNG                                             | Stufe<br>Anlänger &<br>Fortgeschrittene |           |
|          | Woche 1 - eine enste Umfrag Woche 1 - meine Kursidee                              |                                                                                   |                                                       | Yes Step                                | (D        |
|          | Woche 2                                                                           |                                                                                   |                                                       |                                         |           |
|          | i 🗈 Woche 2 - Thema 1                                                             |                                                                                   |                                                       | Archive                                 |           |

Trage dort unter dem Reiter **ANMELDUNG** (der ist automatische geöffnet) deinen Benutzernamen und das Passwort ein (der Reiter REGISTRIERUNG ist für dich nicht relevant, der führt in meinen Mitgliederbereich)

Und jetzt wichtig. Trag Benutzernamen und Passwort, den du in einer separaten Wordpress-Mail erhalten hast, bitte jeweils **OHNE den Strichpunkt** ein.

Jetzt bist du zum BLOG DICH SICHTBAR-Kurs angemeldet und kannst unter **"Lehrplan"** die Inhalte von Woche 1 sehen. Die Inhalte zu Woche 2, 3, und 4 werden jeweils um eine Woche zeitverzögert freigeschaltet.

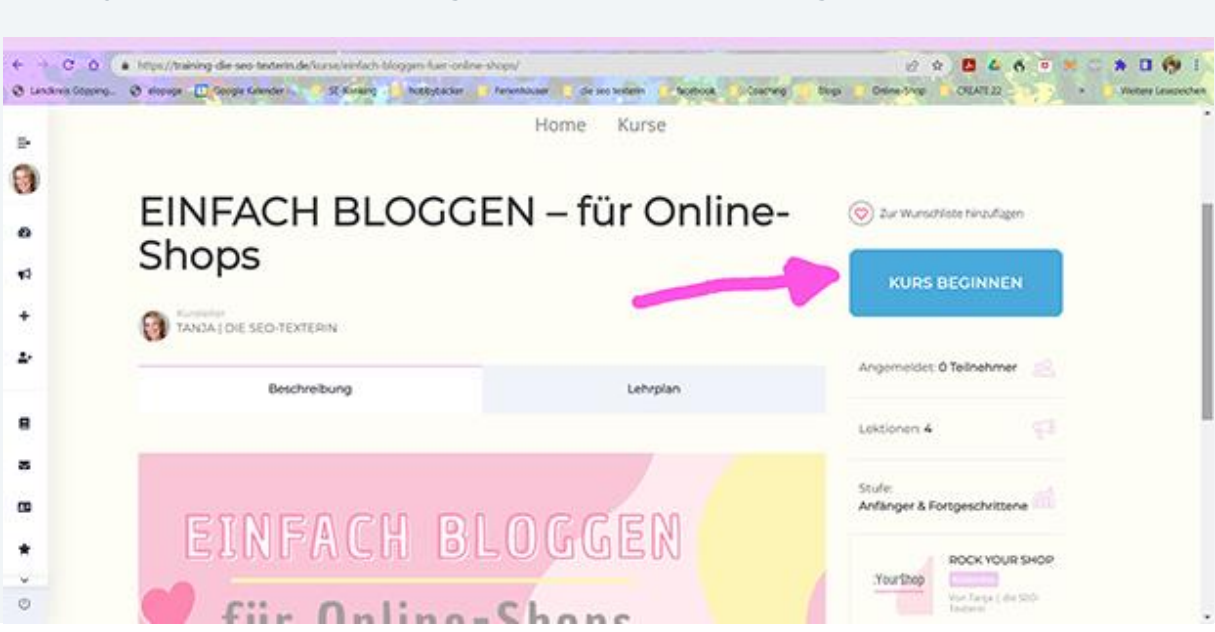

Klicke jetzt noch auf Kurs beginnen, dann kann's losgehen